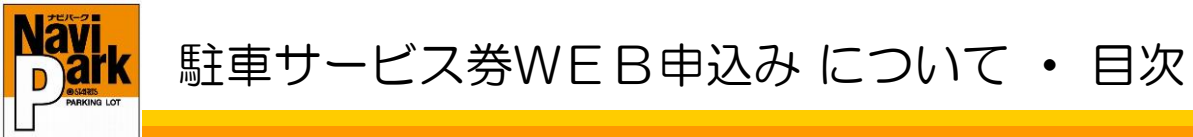

この度はナビパークのホームページをご利用いただき、誠にありがとうございます。 現在、駐車サービスチケット・コインのお申込みは、インターネットホームページから お願いしております。

#### ■お申込みの流れ

下記の流れと次ページからのご案内に沿って、お申込みをお願いいたします。 お申込みから発送までの期日は、【毎週月曜お申込み締切、翌月曜発送・火曜到着】です。 ※長期休業等を除く

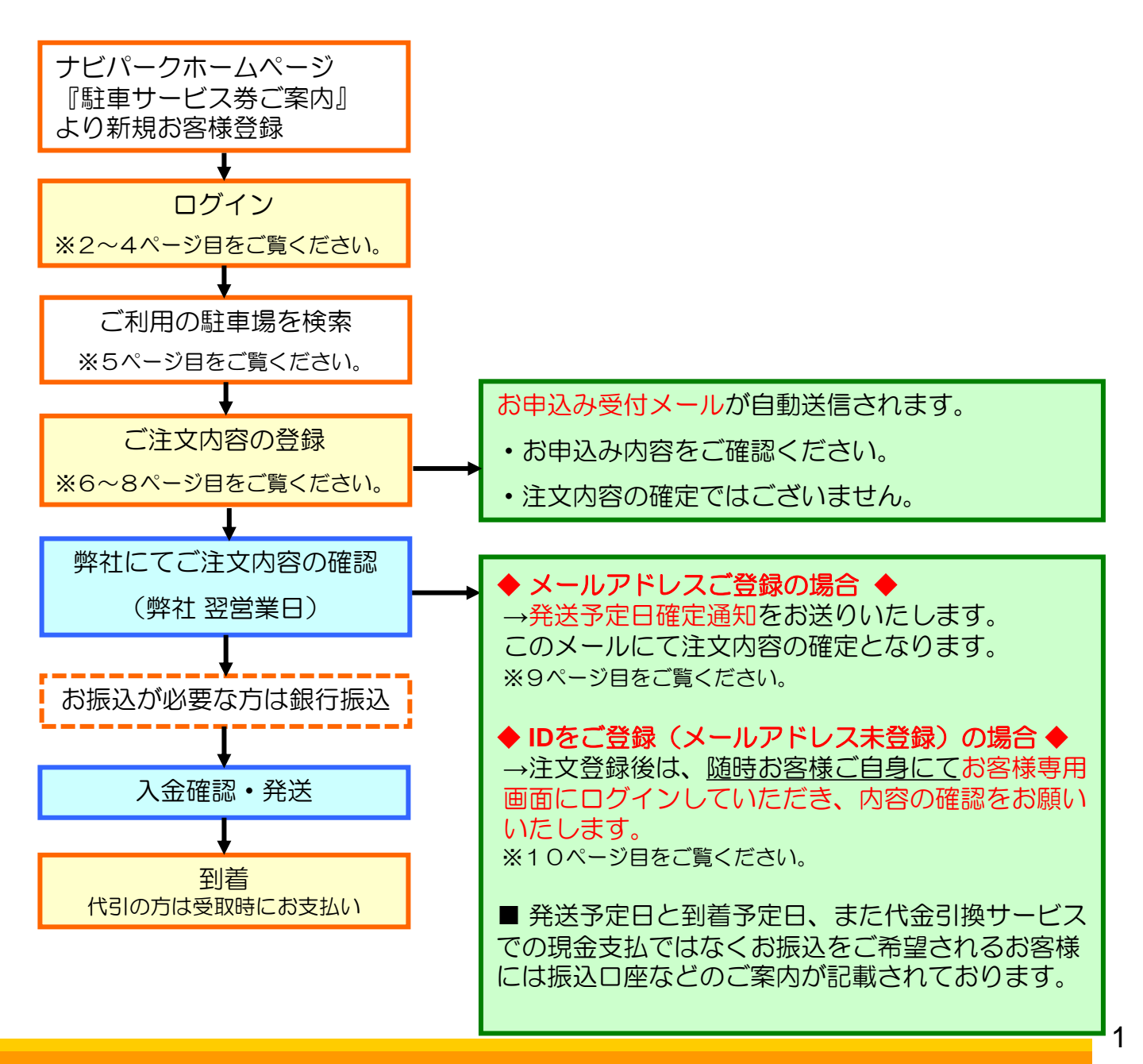

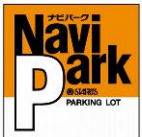

駐車サービス券のお申込み ①

#### 新規お客様登録をして注文する場合

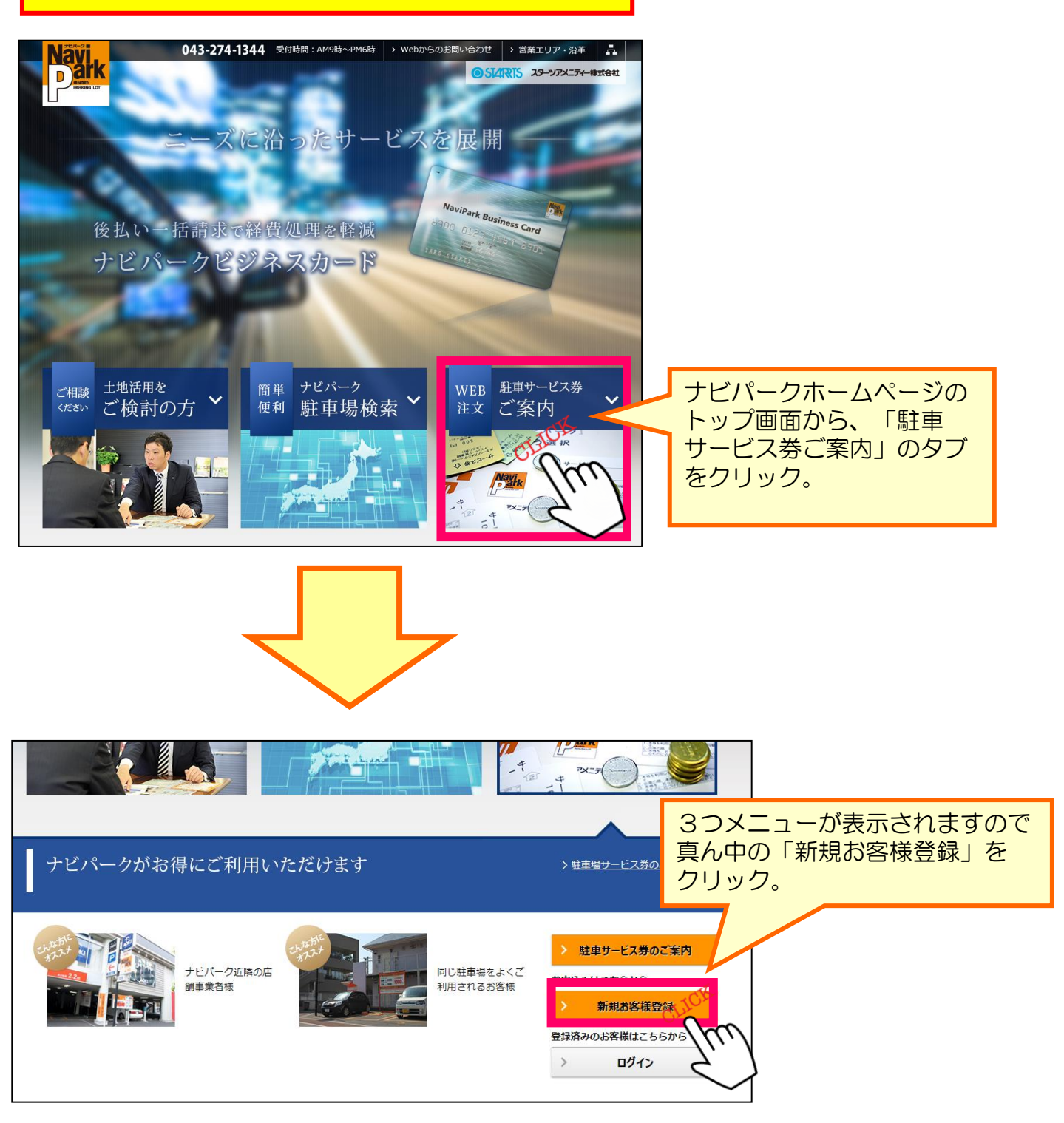

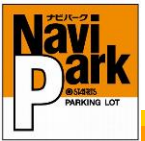

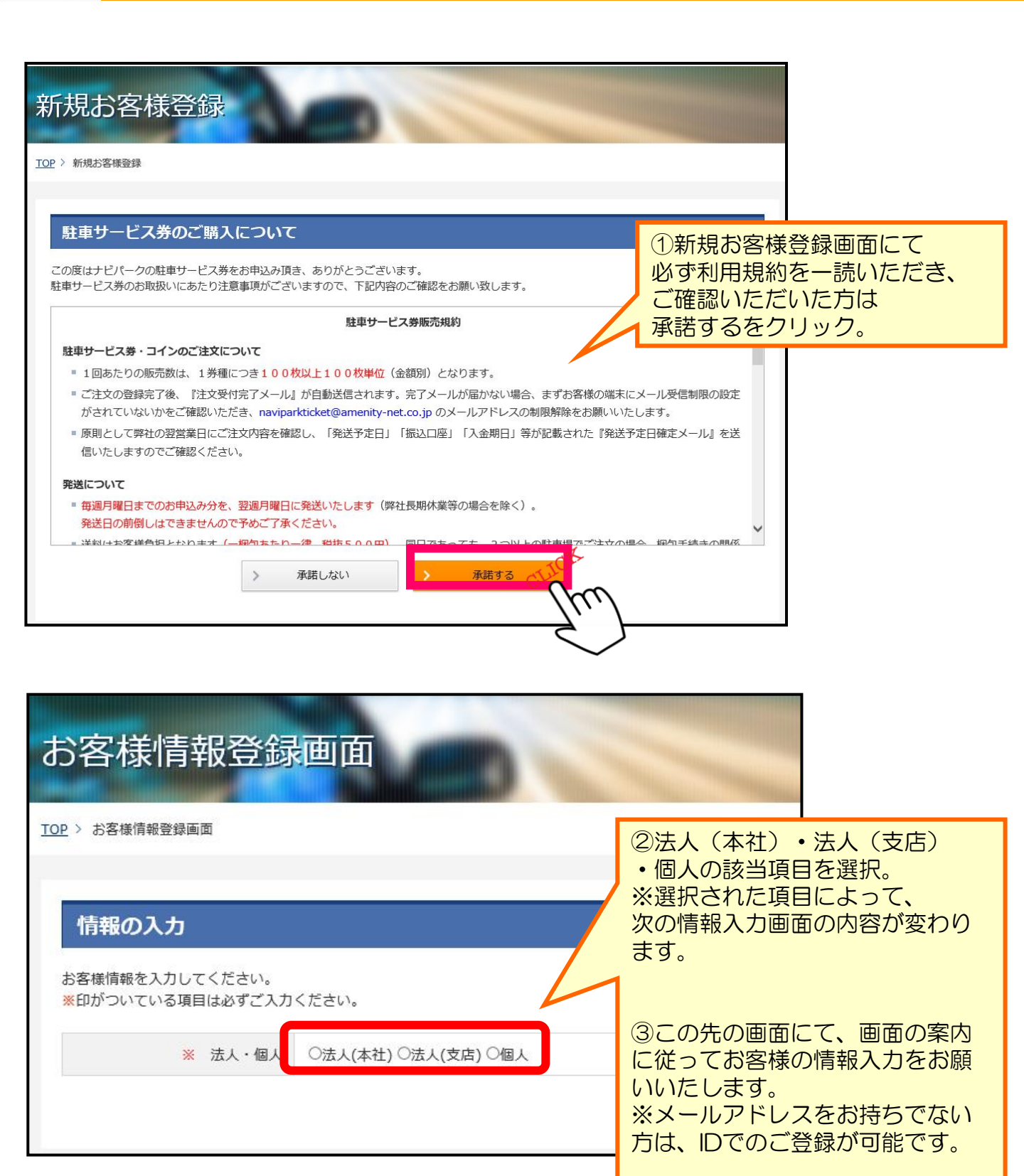

駐車サービス券のお申込み ①

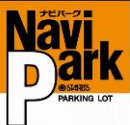

駐車サービス券のお申込み ①

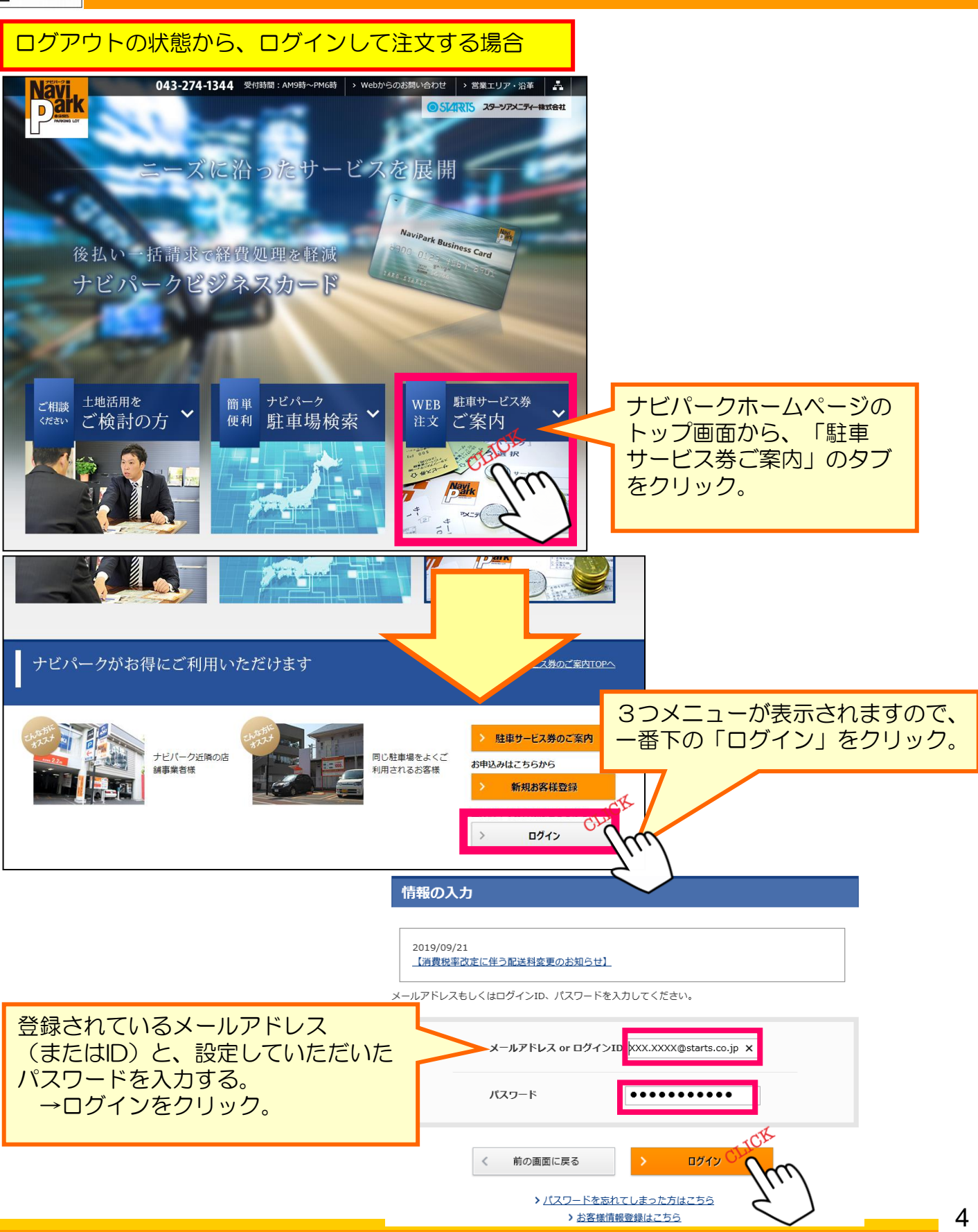

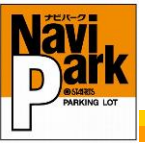

## 駐車サービス券のお申込み ②

#### 下図はログイン後のお客様専用画面トップページです。 (1)下記のいずれかより、お申込みをされる駐車場をお選びください。 お客様専用画面 初回お申込み時は「駐車場検索」から ご利用の駐車場を検索してください。 TOP > お客様専用画面 同駐車場の2回目以降のお申込み時 は「注文履歴」の「駐車場名」から \*専用画面 下図の駐車場詳細画面を開くことが > 駐車場検索 できます。 詳細画面からお申込みください。 > お客様情報変更 注文CD 注文日 発送予定日 到着予定日 注文取消 > パスワード変更 <u>幕張第3</u> 00049959 2019/05/10 2019/05/20 2019/05/21 取消済 > <u>利用規約</u> 00047754 2018/11/30 相之川第1 2018/12/10 2018/12/11 > <u>ログアウト</u> 2018/11/30 相之川第1 2018/12/11 取消落 00047753 2018/12/10 2018/12/10 00047752 2018/11/30 相之川第1 2018/12/11 取消済 00047751 2018/11/30 相之川第1 2018/12/10 2018/12/11 取消済 000 2 駐車場詳細画面です。 |駐車サービス券購入可能な駐車場では「駐車サービス券のお申込み | ボタンが 000 表示されておりますので、このボタンから注文画面へお進みください。 之江第2 ※優先駐車場の場合※ 店舗利用者優先の取り決めがあり、一般販売を行わない駐車場におきましては、 優先対象店舗様のログインでのみ「お申込みボタン」が表示されます。 ログアウト状態や他のお客様ログイン画面では、駐車サービス券販売不可と 表示されております。 基本情報 駐車場名 一之江第2 ニナビバー 所在地 東京都江戸川区一之江7丁月34-10 ビジネスカ 営業時間 24時間 駐車サービス券 収容台数 9台 うち月極・専用区画 0台 購入のご案内 車両制限 高さ2.1m以下、長さ5m以下、幅1.9m以下、重量2.5t以下、車底15cm以上 駐車サービス券 駐車サービス券 販売可 クレジット対応 ロック板式 最大料金あり ログイン 特徴 夢なびポイントにて サービス券購入可 夢なび ポイント付与 電子マネー対応 駐車サービス券の お申込み 料金体系 単位 / 金額 備考 時間帯 CLICK 40分 / 200円 全曜日 $8:00 \sim 20:00$ 全曜日 60分 / 100円 $20:00 \sim 8:00$ 昼間最大 (全曜日) 8:00 ~ 20:00 900円 夜間最大 (全曜日) $20:00 \sim 8:00$ 400円

5

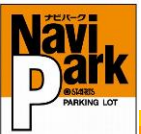

#### お申込みボタンを押すと下記のような画面に切り替わります。 必要情報を入力し、確認ボタンを押してください。

| 情報の入力                                                   |                                                                                                    |                                            |
|---------------------------------------------------------|----------------------------------------------------------------------------------------------------|--------------------------------------------|
| 購入情報を入力してく∷<br>≰印がついている項目                               | ださい。<br>は必ずご入力ください。                                                                                                    |                                            |
| 名称                                                      | 幕張本郷第3                                                                                                    |                                            |
| 所在地                                                     | 千葉県千葉市花見川区幕張本郷1丁目7                                                                                                    |                                            |
| 基本割引率                                                   | 10.0 %割引                                                                                                    |                                            |
| <mark>※</mark> 券種(販売単<br>価)×購入枚数                        | 【注意】<br><u>駐車サービス券の有効期限は納品日(火曜日)より6ヵ月間です。</u><br>(駐車サービスコインについては有効期限を設けておりません。)<br>SNCシルバーコイン(200円) × 100 枚<br>(購入枚数は100枚単位でご入力ください。) | 必要枚数を入力。                                   |
| ※ 送付先選択                                                 | <ul> <li>●スターツ太郎〒261-0023 千葉県千葉市美浜区中瀬1-9-1</li> </ul>                                                                                 | 送付先を選択。                                    |
| ※ 配達時間帯                                                 | ◎ 指定なし 〇 午前中 〇 14~16時 〇 16~18時 〇 18~20時 〇 1                                                                                           | <u>※ 後</u> 数の る 場合は 注 息。<br>19~21時         |
| ※ 規約のご同意                                                | ✓ 同意する<br>下記の「駐車サービス券販売規約」をお読みいただき、<br>ご同意いただける場合のみチェックを入れてください。                                                                      | 配達時間の希望があれば選択。                             |
| <b>駐車サービス</b><br>この度はナビパーク<br>駐車サービス券のお                 | ス券のご購入について<br>必<br>の駐車サービス券をお申込み頂き、ありがとうございます。<br>取扱いにあたり注意事項がございますので、下記内容のご確認をお願い                                                    | 記の「駐車サービス券販売規約」を<br>ずご確認いただき、同意するに<br>ェック。 |
|                                                         | 駐車サービス券販売規約                                                                                                    |                                            |
| 駐車サードス券・                                                | コインのご注文について                                                                                                    |                                            |
| <ul> <li>1回あたりの)</li> </ul>                             |                                                                                                    | <b>ます。</b>                                 |
| <ul> <li>ご注文の登録<br/>合、まずお客<br/>naviparkticke</li> </ul> | 完了後、『注文受付完了メール』が自動送信されます。完了メールが履<br>様の端末にメール受信制限の設定がされていないかをご確認いただき、<br>et@amenity-net.co.jp のメールアドレスの制限解除をお願いいたしま                    | 目かない場                                      |
| <ul> <li>原則として弊<br/>等が記載され;</li> </ul>                  | 社の翌営業日にご注文内容を確認し、「発送予定日」「振込口座」「フ<br>た『発送予定日確定メール』を送信いたしますのでご確認ください。                                                                   | 入金期日」                                      |
| 発送について                                                  |                                                                                                    |                                            |
| ■毎週月曜日まで<br>く)                                          | でのお申込み分を、翌週月曜日に発送いたします(弊社長期休業等の場                                                                                                    |                                            |
| 、<br>※本法                                                | 見約にご同意頂けない場合、駐車サービス券はご購入いただけません。<br>-                                                                                                 | 上記の内谷に间遅れない場合確認をクリック。                      |
| <                                                       | 前の画面に戻る 確認                                                                                                    |                                            |

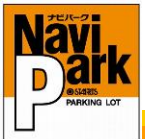

### 次に、支払方法について下記のような画面に切り替わります。

駐車サービス券のお申込み ④

| 情報の入力                                                                               |                                                                                                    |          |                |  |
|-------------------------------------------------------------------------------------|----------------------------------------------------------------------------------------------------|----------|----------------|--|
| 購入情報を入力してく<br>※印がついている項目                                                            | ださい。<br>は必ずご入力ください。                                                                                                    |          |                |  |
| 駐車場名                                                                                | 幕張本郷第3                                                                                                    |          |                |  |
| 駐車場住所                                                                               | 千葉県千葉市花見川区幕張本郷1丁目7                                                                                                    |          |                |  |
| 割引率                                                                                 | 10.0%割引                                                                                                    |          |                |  |
| 券種(販売単価)<br>×購入枚数                                                                   | SNCシルバーコイン(200円) × 100枚                                                                                                    |          |                |  |
| 商品代金                                                                                | ¥ 18,000                                                                                                    |          |                |  |
| 配送料                                                                                 | ¥ 550                                                                                                    |          |                |  |
| 請求金額                                                                                | ¥ 18,550                                                                                                    | 支払方法を選   | 支払方法を選択        |  |
| 送付先選択                                                                               | 〒261-0023 千葉県千葉市美浜区中瀬1-9-1 スターツ太郎                                                                                                    | • 俄区(前払) | い)<br>ジット利用不可) |  |
| 配達時間帯                                                                               | 指定なし                                                                                                    | ※1421手物型 |                |  |
| 規約の同意                                                                               | 同意する                                                                                                    | 負担します。   |                |  |
| 🔀 支払方法                                                                              | ○振込 ○代引 ※代引手数料は弊社にて負担します。                                                                                                    |          |                |  |
|                                                                                     |                                                                                                    | 確認力      | ドタンをクリック。      |  |
| 【お振込を選<br>注1)入金確認<br>指定期E<br>注2)弊社期E<br>繰り越さ<br>※銀行振込の2<br>(申込者様以<br>入金確認が<br>あらかじめ | 択される場合】 器後の発送となりますので、銀行振込ご希望の方は<br>の正午までに必ずご入金をお願いいたします。 目までにご入金がない場合は翌週月曜日の発送に<br>きせていただきます。 場合は申込者様のご名義でお振込み下さい。 別外での振込名義でお振込みをされますと、 できず、発送できない場合がございますので ご了承下さい。) |          |                |  |

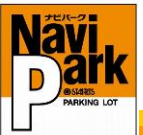

#### 注文ボタン」を押すと注文が確定されますので、ご登録情報が間違っていないか 最後にもう一度ご確認をお願いいたします。

| 情報の確認                            |                                                             |                        |                 |                        |
|----------------------------------|-------------------------------------------------------------|------------------------|-----------------|------------------------|
| 駐車場名                             | <b>蒂</b> 張本郷第 3                                             |                        |                 |                        |
| 駐車場住所                            | 千葉県千葉市花見川区帯張本郷1丁目7                                          |                        |                 |                        |
| 割引率                              | 10.0%割引                                                     |                        |                 |                        |
| 券種(販売単価)<br>×購入枚数                | SNCシルバーコイン(200円) × 100                                      | 対                      |                 |                        |
| 請求金額                             | ¥ 18,550                                                    |                        |                 |                        |
| 送付先選択                            | 〒261-0023 千葉県千葉市美浜区中瀬1-                                     | 9-1 スターツ太郎             |                 |                        |
| 配達時間帯                            | 指定なし                                                        |                        |                 |                        |
| 規約の同意                            | 同意する                                                        |                        |                 |                        |
| 支払方法                             | 振込                                                          |                        | $2\overline{c}$ | の画面が表示される              |
| 発送スケジュール                         | 毎週月曜日までのお申込み分を、翌週月<br>(弊社長期休業等の場合を除く)<br>発送日の前倒しはできませんので予めご | 曜日に発送いたします。<br>了承ください。 | した。メーノ          | らきごうないです。<br>しアドレスをご登録 |
| <                                | 前の画面に戻る                                                     |                        | 」<br>」<br>す。    | 山がメールで届きま              |
| ーク駐車サービス券のお申込み                   | ·を受付いたしました。                                                 |                        | 完了しました。         |                        |
| 内容のご確認をお願いいたしま<br>ルはお申込みの受付確認用です | <i>†</i> .                                                  | ໌ ສະ                   | 客様専用画面へ         |                        |
| 営業日に送信する『発送予定F                   | 。 (確認メール』にて注文完了となります。                                       |                        |                 |                        |
| 定日・振込み口座・入金期日は                   | そちらをご確認ください。                                                |                        |                 |                        |
| コード 00049960                     |                                                             |                        |                 |                        |
| 場名 幕張第3                          |                                                             |                        |                 |                        |
| ・枚数 SNCシルバーコイ                    | >(200円) ★ 100枚                                              |                        |                 |                        |
| 求金額 18,550 円(税込)                 |                                                             |                        |                 |                        |
| 代金 18,000 円(税込)<br>料 550 円(税込)   |                                                             | ③ 左図のような 確認してくださ       | この容のメ<br>い。     | ールが届くので、               |
| 払方法 振込                           |                                                             | ※この時点では                | は注文は確定          | 主しておりません。              |
| 先のお客様名                           |                                                             | 弊社より、注文                | 、内容確定は          | 通知が届いて確定               |
|                                  |                                                             |                        |                 |                        |
|                                  |                                                             |                        |                 |                        |

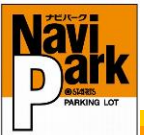

| 弊社で注文か確定すると、下図のようなメールが送られてきますので、<br>注文内容にお間違いないかご確認をお願いいたします。                                                                                                    |
|----------------------------------------------------------------------------------------------------|
| ナビバーク駐車サービス券のお申込みを頂き、賊にありがとうございます。<br>発送予定日が確定致しましたので本メールにてご注文完了となります。<br>振込みにてお支払いをされるお客様は、期日までにお振込みをお願い致します。                                                                                                    |
| 尚、本通知を請求書に代えさせて頂きます。                                                                                                    |
| ■注文素号 00049960                                                                                                    |
| ■駐車場名 嘉張第3                                                                                                    |
| ■券種 - 枚数<br>200 円コイン×100 枚                                                                                                    |
| ■ご請求金碩 18,550 円(税込)                                                                                                    |
| <ul> <li> <sup>商品代金</sup>         18,000円(税込)<br/><sup>転送料</sup>         550円(税込)         </li> <li> <sup>転送料</sup>         550円(税込)         </li> <li> <sup>転送料</sup><br/><sup>550円(税込)</sup> </li> <li> <sup>11</sup></li> <li> <sup>11</sup></li> <li></li></ul> |
|                                                                                                    |
| ■振込み期日 2019 年 05 月 17 日 正午まで<br>※上記期日が祝日の場合は、金融機関の前営業日までにお振込みください。                                                                                                    |
| <ul> <li>■振込み口座 三菱UFJ銀行<br/>浦安駅前支店</li> <li>普通 1288486</li> <li>スターツアメニティー (カ)</li> </ul>                                                                                                    |
| ■発送予定日 2019 年 05 月 20 日                                                                                                    |
| ■ <sup>到着予定日 2019 年 05 月 21 日</sup> 記載されています                                                                                                    |
| ■配達時間帯 指定なし                                                                                                    |
| ■発送先のお客種名<br>スターツ太郎                                                                                                    |
| ■発送先住所<br>〒261-0023 千葉県千葉市美浜区中瀬1-9-1                                                                                                    |

# 以上で注文完了です

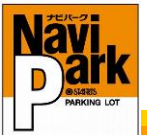

※ Dご登録(メールアドレス未登録)の場合※ メールアドレスの登録がないお客様に関しては通知が届きませんので、 注文確定内容のご確認は、お手数ですがお客様専用画面へログインしていただき、 ご確認をお願いいたします。 ※原則、お申込日の2営業日以内に受付しておりますので翌日のご確認をお願いいたします。 定休日:毎週水曜日・木曜日(不定休)、長期休業はこの限りではございませんので ご注意下さい。 お客様専用画面 TOP > お客様専用画面 該当注文CDをクリックすると、その注文の詳 > お客様専用画面 細画面に進み確認ができます。 > 駐車場検索 注文履歴 > お客様情報変更 ~ 売売 駐車場名 発送予定日 到着予定日 注文取消 > パスワード変更 注文CD 注文日 2018/02/11 一之江第2 00041875 2018/02/26 2018/02/27 > 利用規約 支払方法にて「振込」をご選択されたお客様は、弊社から送信する注文確定通知を確認後、 注文確定通知に記載の金額および振込期日にて、お振込をお願い致します。 《振込口座》 三菱東京 U F J 銀行 浦安駅前支店 普通口座 1288486 スターツアメニティー(カ 注义許雜 D 00042415 振込をご選択いただいた場合のお振込口座 2018/03/13 発送予定日 2018/03/26 到着予定日 2018/03/27 駐車場名 一之江第2 到着日や枚数、ご請求金額等確認できます。 昆住所 東京都江戸川区一之江7丁目34-10 振込を選択されたお客様に関しては、 合計金額が 99,999,998円未満の場合 10.0%割引 振込期日までに代金のお支払いをお願い 販売単価) SNCシルバーコイン(200円) × 100枚 いたします。 購入枚数 振込口座は、お客様専用画面のトップペー 額 ¥ 18,550 ジヘ記載しております(上の図参照) 〒261-0023 千葉県千葉市美浜区中瀬1-9-1 スターツ太郎 又14/7法 振込 振込期日 2018/03/23 正午 配達時間帯 指定なし ※振込手数料につきましては、お客様にてご負担ください。